## **Sugam G Validation**

## Case- I: Dealer has completed one financial year in the system

In this case Sugam G will be allowed upto 3 times of (max payment in any quarter + max ITC in any quarter (Original Return)) in last Financial Year and Payment for current month.

**Step 1:** Dealer has to login with VAT email and password.

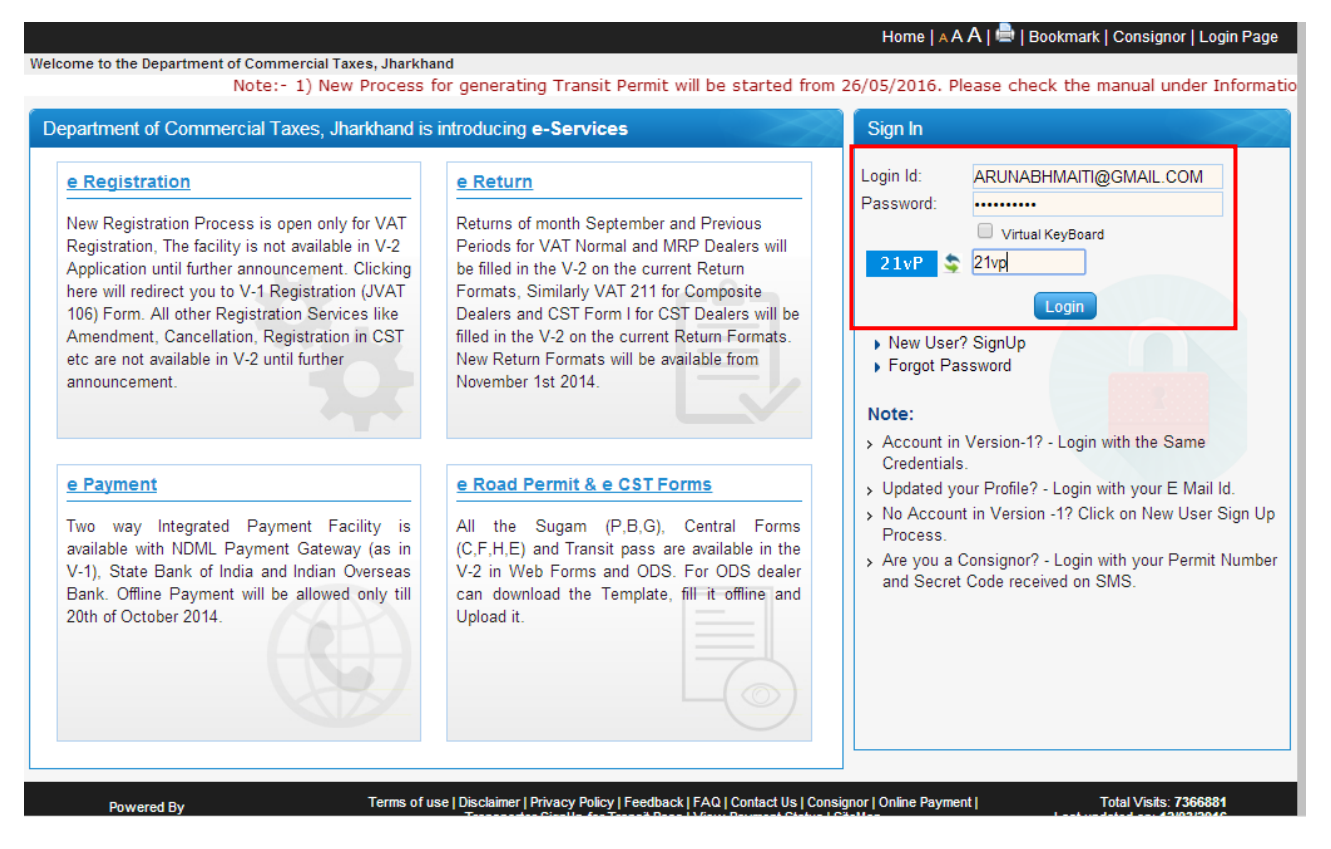

Step 2: After successful login go to "Central and Local Forms" and click on "e-Road Permit(SUGAM)".

|                                                                                                    |                |                                                                                                    | 🕒 Welcome SA                  | ANJAY BHIMARA PATIL | . (ARUNABHMAITI@GM | AIL.COM) TIN : 20400409889 User Type: Dealer                                                                                                    |
|----------------------------------------------------------------------------------------------------|----------------|----------------------------------------------------------------------------------------------------|-------------------------------|---------------------|--------------------|----------------------------------------------------------------------------------------------------|
| Welcome                                                                                                    | Update Details |                                                                                                    |                               |                     |                    | News & Updates                                                                                                    |
| <ul> <li>Return to Homepage</li> <li>Add Registration Details</li> <li>View Profile</li> </ul>                                                             | View Profile   | Add Registration                                                                                                | Change                        | 2                   | Edit Mobile        |                                                                                                    |
| > Logout                                                                                                    | View Frome     | Details                                                                                                    | Password                      | opullo Loginia      | Number             |                                                                                                    |
| Registration                                                                                                    | Reports        |                                                                                                    |                               |                     |                    |                                                                                                    |
| Payment                                                                                                    | Керона         |                                                                                                    |                               |                     |                    |                                                                                                    |
| Returns                                                                                                    | 0              | The second second second second second second second second second second second second second second second se | MM                            | <u>k</u>            |                    |                                                                                                    |
| Central & Local Forms<br>e-Road Permit(SUGAM)<br>Status and View e-Road                                                                                    | Login History  | Sugam Reports                                                                                                   | Comparative<br>Dealer Profile | Audit Report        | Audit History      | <ul> <li>Payment Mode(PayGovIndia) will<br/>remain unavailable on Sunday 17th<br/>April 2016 from 9:00 am to 12:00 pm [3<br/>hours] for maintenance purpose.lf</li> </ul> |
| Permit(SUGAM)  View Consignor Secure Code                                                                                                    | General        |                                                                                                    |                               |                     |                    | Tag Cloud                                                                                                    |
| <ul> <li>e-CST Forms Request</li> <li>e-CST Forms Cancellation</li> <li>e-CST Forms Status</li> <li>Upload CST Forms received from other states</li> </ul> | FAQ            | Citizen Charter                                                                                                 | Directory                     | Advance Ruling      | Commodities &      | View Notices/Reciepts/Orders<br>e-Registration<br>e-Road Permit Request<br>e-CST Request<br>File e-Returns                                                                |
| View and Upload Documents                                                                                                    |                |                                                                                                    |                               | addij               | Turrates           | e-Payment                                                                                                    |
| Recovery                                                                                                    |                |                                                                                                    |                               |                     |                    | Oninion Poll                                                                                                    |
| Appeal                                                                                                    |                |                                                                                                    |                               |                     |                    | Do you find new Commercial Tax                                                                                                    |
| Others                                                                                                    |                |                                                                                                    |                               |                     |                    | Portal User Friendly ?<br>Ves. I strongly agree.                                                                                                    |

Step 3: Select Sugam (G) from dropdown menu and click on submit.

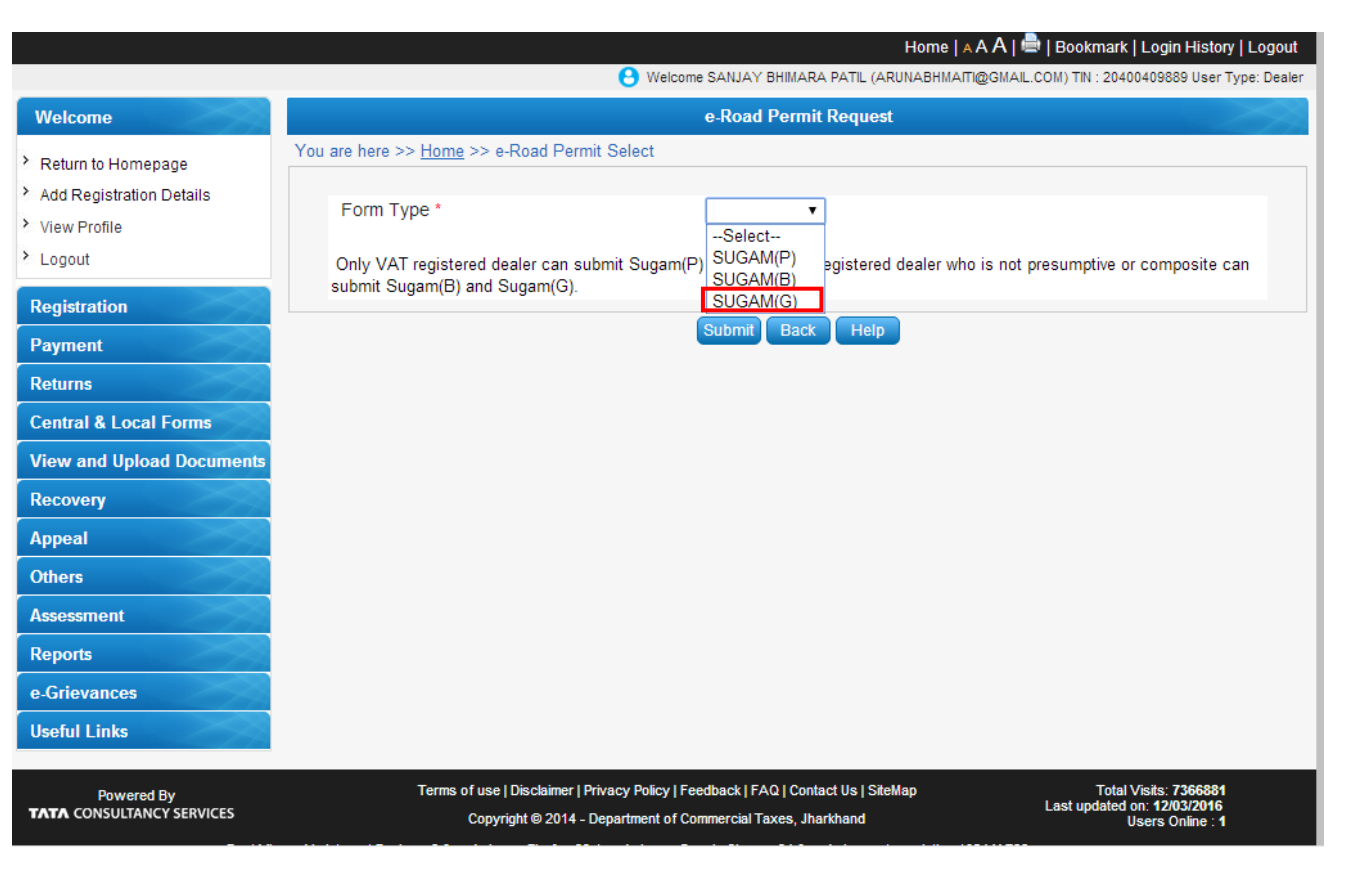

## Step 4: If you want to view the Sugam G balance then click on "View Balance Details" button to view the balance.

|                                                                                                    |                                                                                                    | 🕒 Welcome SANJAY BHIMA                                                                                                    | ARA PATIL (ARUNABHMAIT                                                                                                    | @GMAIL.COM) TIN : 204004                                                                                                    | 09889 User Type: De                                                                        |
|----------------------------------------------------------------------------------------------------|----------------------------------------------------------------------------------------------------|----------------------------------------------------------------------------------------------------|----------------------------------------------------------------------------------------------------|----------------------------------------------------------------------------------------------------|--------------------------------------------------------------------------------------------|
| Welcome                                                                                                    |                                                                                                    | e-Road Per                                                                                                    | mit Details                                                                                                    |                                                                                                    | $\sim$                                                                                     |
| > Deturn to Llamonage                                                                                                    | You are here >> <u>Home</u> >> e-Road Permit Details                                                                                                    |                                                                                                    |                                                                                                    |                                                                                                    |                                                                                            |
| Add Registration Details                                                                                                    | Click here to download e-CST, e                                                                                                    | e-Road Permit and Transit Pas                                                                                                    | s Forms                                                                                                    |                                                                                                    |                                                                                            |
| View Profile                                                                                                    | Form Tupo:                                                                                                    | DUATED O                                                                                                    |                                                                                                    |                                                                                                    |                                                                                            |
| Logout                                                                                                    | Please select*                                                                                                    | Online      XM                                                                                                    | LUnioad                                                                                                    |                                                                                                    |                                                                                            |
| Registration                                                                                                    |                                                                                                    |                                                                                                    |                                                                                                    |                                                                                                    |                                                                                            |
| Payment                                                                                                    |                                                                                                    | view Balance Details Repeat Ro                                                                                                    | ad Permit Open Form                                                                                                    | Back                                                                                                    |                                                                                            |
| Returns                                                                                                    |                                                                                                    |                                                                                                    |                                                                                                    |                                                                                                    |                                                                                            |
| Central & Local Forms                                                                                                    |                                                                                                    |                                                                                                    |                                                                                                    |                                                                                                    |                                                                                            |
| View and Upload Documents                                                                                                    |                                                                                                    |                                                                                                    |                                                                                                    |                                                                                                    |                                                                                            |
| Recovery                                                                                                    |                                                                                                    |                                                                                                    |                                                                                                    |                                                                                                    |                                                                                            |
| Appeal                                                                                                    |                                                                                                    |                                                                                                    |                                                                                                    |                                                                                                    |                                                                                            |
| Others                                                                                                    |                                                                                                    |                                                                                                    |                                                                                                    |                                                                                                    |                                                                                            |
| Assessment                                                                                                    |                                                                                                    |                                                                                                    |                                                                                                    |                                                                                                    |                                                                                            |
| Reports                                                                                                    |                                                                                                    |                                                                                                    |                                                                                                    |                                                                                                    |                                                                                            |
| e-Grievances                                                                                                    |                                                                                                    |                                                                                                    |                                                                                                    |                                                                                                    |                                                                                            |
| Useful Links                                                                                                    |                                                                                                    |                                                                                                    |                                                                                                    |                                                                                                    |                                                                                            |
|                                                                                                    |                                                                                                    |                                                                                                    |                                                                                                    |                                                                                                    |                                                                                            |
|                                                                                                    |                                                                                                    |                                                                                                    |                                                                                                    |                                                                                                    |                                                                                            |
| Powered By<br>TATA CONSULTANCY SERVICES                                                                                                    | Terms of use   Disclaim                                                                                                    | er   Privacy Policy   Feedback   FAQ   Co                                                                                                    | ontact Us   SiteMap                                                                                                    | Last updated on:                                                                                                    | sits: 7366881<br>: 12/03/2016                                                              |
| Powered By<br>TATA CONSULTANCY SERVICES                                                                                                    | Terms of use   Disclaim<br>Copyright © 20                                                                                                    | er   Privacy Policy   Feedback   FAQ   Co<br>14 - Department of Commercial Taxes, .                                                                                                    | ontact Us   SiteMap<br>Jharkhand                                                                                                    | Last updated on:<br>Use                                                                                                    | ats: 7366881<br>12/03/2016<br>ers Online : 1                                               |
| Powered By<br>TATA CONSULTANCY SERVICES                                                                                                    | Terms of use   Disclaim<br>Copyright © 20                                                                                                    | er   Privacy Policy   Feedback   FAQ   Co<br>14 - Department of Commercial Taxes, ,                                                                                                    | ontact Us   SiteMap<br>Jharkhand                                                                                                    | Last updated on:<br>Use                                                                                                    | nts: 7366881<br>12/03/2016<br>ers Online : 1<br>k   Login History                          |
| Powered By<br>TATA CONSULTANCY SERVICES                                                                                                    | Terms of use   Disclaim<br>Copyright © 20                                                                                                    | er   Privacy Policy   Feedback   FAQ   Co<br>14 - Department of Commercial Taxes,                                                                                                    | intact Us   SiteMap<br>Jharkhand<br>Home<br>IMARA PATIL (ARUNABHM                                                                                                    | Last updated on<br>Use                                                                                                    | sits: 7366881<br>12/03/2016<br>ers Online : 1<br>k   Login History  <br>400409889 User Typ |
| Powered By<br>TATA CONSULTANCY SERVICES                                                                                                    | Terms of use   Disclaim<br>Copyright © 20                                                                                                    | er   Privacy Policy   Feedback   FAQ   Co<br>14 - Department of Commercial Taxes, .<br>                                                                                                    | Intact Us   SiteMap<br>Jharkhand<br>Horne<br>IMARA PATIL (ARUNABHM<br>ermit Details                                                                                                    | Last updated on:<br>Use                                                                                                    | x43: /366881<br>12/03/2016<br>ers Online : 1<br>k   Login History  <br>400409889 User Typ  |
| Powered By<br>TATA CONSULTANCY SERVICES<br>Welcome<br>Return to Homepage                                                                                                    | Terms of use   Disclaim<br>Copyright © 20<br>You are here >> <u>Home</u> >> e-Road                                                                                                    | er   Privacy Policy   Feedback   FAQ   Co<br>14 - Department of Commercial Taxes, .<br>Welcome SANJAY BH<br>e-Road P<br>Permit Details                                                                                                    | ntact Us   SiteMap<br>Jharkhand<br>Home<br>IMARA PATIL (ARUNABHM<br>ermit Details                                                                                                    | Last updated on:<br>Use                                                                                                    | sts: //366831<br>12/03/2016<br>ers Online : 1<br>k   Login History  <br>400409889 User Typ |
| Powered By<br>TATA CONSULTANCY SERVICES<br>Welcome<br>Return to Homepage<br>Add Registration Details                                                                                                    | Terms of use   Disclaim<br>Copyright © 20<br>You are here >> <u>Home</u> >> e-Road<br><u>Click here</u> to download e-CST,                                                                                                    | er   Privacy Policy   Feedback   FAQ   Co<br>14 - Department of Commercial Taxes, .<br>Welcome SANJAY BH<br>e-Road P<br>Permit Details<br>e-Road Permit and Transit P                                                                                                    | Intact Us   SiteMap<br>Jharkhand<br>Horne<br>IMARA PATIL (ARUNABHM<br>ermit Details<br>ass Forms                                                                                                    | Last updated on:<br>Use                                                                                                    | xis: //366881<br>12/03/2016<br>ers Online : 1<br>k   Login History  <br>400409889 User Typ |
| Powered By<br>TATA CONSULTANCY SERVICES<br>Welcome<br>Return to Homepage<br>Add Registration Details<br>View Profile                                                                                                    | Terms of use   Disclaim<br>Copyright @ 20<br>You are here >> <u>Home</u> >> e-Road<br><u>Click here</u> to download e-CST,                                                                                                    | er   Privacy Policy   Feedback   FAQ   Co<br>14 - Department of Commercial Taxes, .<br>Welcome SANJAY BH<br>e-Road P<br>Permit Details<br>e-Road Permit and Transit P                                                                                                    | Intact Us   SiteMap<br>Jharkhand<br>MARA PATIL (ARUNABHM<br>ermit Details<br>ass Forms                                                                                                    | Last updated on:<br>Use                                                                                                    | #8: //366881<br>12/03/2016<br>ers Online : 1<br>k   Login History  <br>400409889 User Typ  |
| Powered By<br>FATA CONSULTANCY SERVICES<br>Welcome<br>Return to Homepage<br>Add Registration Details<br>View Profile<br>Logout                                                                                                    | Terms of use   Disclaim<br>Copyright © 20<br>You are here >> <u>Home</u> >> e-Road<br><u>Click here</u> to download e-CST,<br>Form Type:<br>Please select*                                                                            | er   Privacy Policy   Feedback   FAQ   Cd<br>14 - Department of Commercial Taxes, .<br>Welcome SANJAY BH<br>e-Road P<br>Permit Details<br>e-Road Permit and Transit P<br>JVAT504G<br>© Online © X                                                                                                    | Intact Us   SiteMap<br>Jharkhand<br>Horne<br>MARA PATIL (ARUNABHM<br>ermit Details<br>ass Forms                                                                                                    | Last updated on:<br>Use                                                                                                    | xis: //366881<br>12/03/2016<br>ers Online : 1<br>k   Login History  <br>400409889 User Typ |
| Powered By<br>FATA CONSULTANCY SERVICES<br>Welcome<br>Return to Homepage<br>Add Registration Details<br>View Profile<br>Logout<br>Registration                                                                                                    | Terms of use   Disclaim<br>Copyright © 20<br>You are here >> <u>Home</u> >> e-Road<br><u>Click here</u> to download e-CST,<br>Form Type:<br>Please select*                                                                            | er   Privacy Policy   Feedback   FAQ   Cd<br>14 - Department of Commercial Taxes, .<br>Welcome SANJAY BH<br>e-Road P<br>Permit Details<br>e-Road Permit and Transit P<br>JVAT504G                                                                                                    | Intact Us   SiteMap<br>Jharkhand<br>MARA PATIL (ARUNABHM<br>ermit Details<br>ass Forms<br>(ML Upload                                                                                                    | Last updated on:<br>Use                                                                                                    | #8: //366881<br>12/03/2016<br>ers Online : 1<br>k   Login History  <br>400409889 User Typ  |
| Powered By<br>FATA CONSULTANCY SERVICES<br>Welcome<br>Return to Homepage<br>Add Registration Details<br>View Profile<br>Logout<br>Registration<br>Payment                                                                                                    | Terms of use   Disclaim<br>Copyright © 20<br>You are here >> <u>Home</u> >> e-Road<br><u>Click here</u> to download e-CST,<br>Form Type:<br>Please select*                                                                            | er   Privacy Policy   Feedback   FAQ   Co<br>14 - Department of Commercial Taxes, .<br>Welcome SANJAY BH<br>e-Road P<br>Permit Details<br>e-Road Permit and Transit P<br>JVAT504G                                                                                                    | Intact Us   SiteMap<br>Jharkhand<br>MARA PATIL (ARUNABHM<br>ermit Details<br>ass Forms<br>(ML Upload<br>Road Permit) Open For                                                                            | ast updated on<br>Use<br>I ∧ A A   ➡   Bookmari<br>Afri@GMAIL.COM) TIN : 204                                                                                                    | 48: //366881<br>12/03/2016<br>ers Online : 1<br>k   Login History  <br>400409889 User Typ  |
| Powered By<br>FATA CONSULTANCY SERVICES<br>Welcome<br>Return to Homepage<br>Add Registration Details<br>View Profile<br>Logout<br>Registration<br>Payment<br>Returns                                                                                                    | Terms of use   Disclaim<br>Copyright © 20<br>You are here >> <u>Home</u> >> e-Road<br><u>Click here</u> to download e-CST,<br>Form Type:<br>Please select*                                                                            | er   Privacy Policy   Feedback   FAQ   Cd<br>14 - Department of Commercial Taxes,<br>Welcome SANJAY BH<br>e-Road P<br>Permit Details<br>e-Road Permit and Transit P<br>JVAT504G                                                                                                    | Intact Us   SiteMap<br>Jharkhand<br>MARA PATIL (ARUNABHM<br>ermit Details<br>ass Forms<br>(ML Upload<br>Road Permit) Open For                                                                            | Mark Compared to the second second s | 48: //366831<br>12/03/2016<br>ers Online : 1<br>k   Login History  <br>400409889 User Typ  |
| Powered By<br>FATA CONSULTANCY SERVICES<br>Welcome<br>Return to Homepage<br>Add Registration Details<br>View Profile<br>Logout<br>Registration<br>Payment<br>Returns<br>Central & Local Forms                                                                                                    | Terms of use   Disclaim<br>Copyright @ 20<br>You are here >> <u>Home</u> >> e-Road<br><u>Click here</u> to download e-CST,<br>Form Type:<br>Please select*                                                                            | er   Privacy Policy   Feedback   FAQ   Co<br>14 - Department of Commercial Taxes, .<br>Welcome SANJAY BH<br>e-Road P<br>Permit Details<br>e-Road Permit and Transit P<br>JVAT504G                                                                                                    | Intact Us   SiteMap<br>Jharkhand<br>MARA PATIL (ARUNABHM<br>ermit Details<br>ass Forms<br>(ML Upload<br>Road Permit) Open For<br>viewSugamBalance&t                                                      | m Back<br>Last updated on<br>Use<br>  ▲ A A   ➡   Bookmari<br>Afri@GMAIL.COM) TIN : 204<br>Back                                                                                                    | 48: //366831<br>12/03/2016<br>ers Online : 1<br>k   Login History  <br>400409889 User Typ  |
| Powered By<br>TATA CONSULTANCY SERVICES<br>Welcome<br>Return to Homepage<br>Add Registration Details<br>View Profile<br>Logout<br>Registration<br>Payment<br>Returns<br>Central & Local Forms<br>View and Upload Documents                                                                          | Terms of use   Disclaim<br>Copyright © 20<br>You are here >> <u>Home</u> >> e-Road<br><u>Click here</u> to download e-CST,<br>Form Type:<br>Please select*                                                                            | er   Privacy Policy   Feedback   FAQ   Cd<br>14 - Department of Commercial Taxes, .<br>Welcome SANJAY BH<br>e-Road P<br>Permit Details<br>e-Road Permit and Transit P<br>JVAT504G<br>Online O X<br>View Balance Details Repeat<br>e - UC Browser<br>Portal/main.htm?actionCode=                                                                 | Intact Us   SiteMap<br>Jharkhand<br>MARA PATIL (ARUNABHM<br>ermit Details<br>ass Forms<br>(ML Upload<br>Road Permit) Open For<br>viewSugamBalance&t                                                      | M Back<br>Last updated on<br>Use<br>Use<br>Bookmar<br>Bookmar<br>M Back<br>Last updated on<br>Use<br>Use<br>I A A A   ➡   Bookmar<br>E Bookmar<br>I Bookmar<br>I A I I ➡ I Bookmar<br>I Bookmar<br>I A I I ➡ I Bookmar<br>I A I I ➡ I = I = I = I = I = I = I = I = I                                                                                                    | 48: //368831<br>12/03/2016<br>ers Online : 1<br>k   Login History  <br>400409889 User Typ  |
| Powered By<br>TATA CONSULTANCY SERVICES<br>Welcome<br>Return to Homepage<br>Add Registration Details<br>View Profile<br>Logout<br>Registration<br>Payment<br>Returns<br>Central & Local Forms<br>View and Upload Documents<br>Recovery                                                              | Terms of use   Disclaim<br>Copyright @ 20<br>You are here >> <u>Home</u> >> e-Road<br><u>Click here</u> to download e-CST,<br>Form Type:<br>Please select*                                                                            | er   Privacy Policy   Feedback   FAQ   Cd<br>14 - Department of Commercial Taxes, .<br>Welcome SANJAY BH<br>e-Road P<br>Permit Details<br>e-Road Permit and Transit P<br>JVAT504G                                                                                                    | Intact Us   SiteMap<br>Jharkhand<br>Home<br>IMARA PATIL (ARUNABHM<br>ermit Details<br>ass Forms<br>(ML Upload<br>Road Permit) Open For<br>viewSugamBalance&t<br>Balance                                  | m Back<br>Last updated on:<br>Use<br>Use<br>I ∧ A A   →   Bookmar<br>AITI@GMAIL.COM) TIN : 204<br>Ein=20400409889&fo                                                                                                    | 45: //366831<br>12/03/2016<br>ers Online : 1<br>k   Login History  <br>400409889 User Typ  |
| Powered By<br>FATA CONSULTANCY SERVICES<br>Welcome<br>Return to Homepage<br>Add Registration Details<br>View Profile<br>Logout<br>Registration<br>Payment<br>Returns<br>Central & Local Forms<br>View and Upload Documents<br>Recovery                                                              | Terms of use   Disclaim<br>Copyright © 20<br>You are here >> <u>Home</u> >> e-Road<br><u>Click here</u> to download e-CST,<br>Form Type:<br>Please select*<br>View Sugam Balance<br>%_ 192.168.20.46/                                 | er   Privacy Policy   Feedback   FAQ   Cd<br>14 - Department of Commercial Taxes, .<br>Welcome SANJAY BH<br>e-Road P<br>Permit Details<br>e-Road Permit and Transit P<br>JVAT504G<br>© Online © X<br>View Balance Details Repeat<br>e - UC Browser<br>Portal/main.htm?actionCode=<br>Sugam E<br>am Gross Balance                                | Intact Us   SiteMap<br>Jharkhand<br>Home<br>MARA PATIL (ARUNABHM<br>ermit Details<br>ass Forms<br>(ML Upload<br>Road Permit) Open For<br>viewSugamBalance&t<br>Balance<br>Sugam Already                  | M Back<br>Last updated on<br>Use<br>I ∧ A A   →   Bookmar<br>AITI@GMAIL.COM) TIN : 204<br>Back<br>Last updated on<br>Use<br>I ∧ A A   →   Bookmar<br>E   Bookmar<br>Last updated on<br>Use                                                                                                    | 48: //366831<br>12/03/2016<br>ers Online : 1<br>k   Login History  <br>400409889 User Typ  |
| Powered By<br>FATA CONSULTANCY SERVICES<br>Welcome<br>Return to Homepage<br>Add Registration Details<br>View Profile<br>Logout<br>Registration<br>Payment<br>Returns<br>Central & Local Forms<br>View and Upload Documents<br>Recovery<br>Appeal<br>Ditors                                          | Terms of use   Disclaim<br>Copyright © 20<br>You are here >> <u>Home</u> >> e-Road<br><u>Click here</u> to download e-CST,<br>Form Type:<br>Please select*<br>View Sugam Balance<br>% 192.168.20.46/<br>Sr.No. Sug<br>Typ             | er   Privacy Policy   Feedback   FAQ   Cd<br>14 - Department of Commercial Taxes, .<br>Welcome SANJAY BH<br>e-Road P<br>Permit Details<br>e-Road Permit and Transit P<br>JVAT504G                                                                                                    | Intact Us   SiteMap<br>Jharkhand<br>Home<br>MARA PATIL (ARUNABHM<br>ermit Details<br>ass Forms<br>(ML Upload<br>Road Permit) Open For<br>viewSugamBalance&d<br>Balance<br>Sugam Already<br>Generated (B) | Back      Met Balance     (C=A-B)                                                                                                    | 45: //366831<br>12/03/2016<br>ers Online : 1<br>k   Login History  <br>400409889 User Typ  |
| Powered By<br>FATA CONSULTANCY SERVICES<br>Welcome<br>Return to Homepage<br>Add Registration Details<br>View Profile<br>Logout<br>Registration<br>Payment<br>Returns<br>Central & Local Forms<br>View and Upload Documents<br>Recovery<br>Appeal<br>Dthers                                          | Terms of use   Disclaim<br>Copyright © 20<br>You are here >> <u>Home</u> >> e-Road<br><u>Click here</u> to download e-CST,<br>Form Type:<br>Please select*<br>View Sugam Balance<br>Sr.No. Sug<br>Typ<br>1 JVAT                       | er   Privacy Policy   Feedback   FAQ   Cd<br>14 - Department of Commercial Taxes, .<br>Welcome SANJAY BH<br>e-Road P<br>Permit Details<br>e-Road Permit and Transit P<br>JVAT504G<br>Online O X<br>View Balance Details Repeat<br>e - UC Browser<br>Portal/main.htm?actionCode=<br>Sugam E<br>am Gross Balance<br>pe (A)<br>504G 687573.00 0.00 | Intact Us   SiteMap<br>Jharkhand<br>Home<br>MARA PATIL (ARUNABHM<br>ermit Details<br>ass Forms<br>(ML Upload<br>Road Permit) Open For<br>viewSugamBalance&t<br>Balance<br>Sugam Already<br>Generated (B) | Item (Cast updated on Use Use Use Use)         I A A   ➡   Bookmar         IATI@GMAIL.COM) TIN : 204         Back                                                                                                    | 48: //36881<br>12/03/2016<br>ers Online : 1<br>k   Login History  <br>400409889 User Typ   |
| Powered By<br>TATA CONSULTANCY SERVICES<br>Welcome<br>Return to Homepage<br>Add Registration Details<br>View Profile<br>Logout<br>Registration<br>Payment<br>Returns<br>Central & Local Forms<br>View and Upload Documents<br>Recovery<br>Appeal<br>Others<br>Assessment                            | Terms of use   Disclaim<br>Copyright © 20<br>You are here >> <u>Home</u> >> e-Road<br><u>Click here</u> to download e-CST,<br>Form Type:<br>Please select*<br>View Sugam Balance<br>%] 192.168.20.46/<br>Sr.No. Sug<br>Typ<br>1 JVATE | er   Privacy Policy   Feedback   FAQ   Cd<br>14 - Department of Commercial Taxes, .<br>Welcome SANJAY BH<br>e-Road P<br>Permit Details<br>e-Road Permit and Transit P<br>JVAT504G                                                                                                    | Intact Us   SiteMap<br>Jharkhand<br>Home<br>MARA PATIL (ARUNABHM<br>ermit Details<br>ass Forms<br>(ML Upload<br>Road Permit) Open For<br>viewSugamBalance&t<br>Balance<br>Sugam Already<br>Generated (B) | Item 1       Item 2       Item 2                                                                                                    | 48: //366831<br>12/03/2016<br>ers Online : 1<br>k   Login History  <br>400409889 User Typ  |
| Powered By<br>TATA CONSULTANCY SERVICES                                                                                                    | Terms of use   Disclaim<br>Copyright © 20<br>You are here >> <u>Home</u> >> e-Road<br><u>Click here</u> to download e-CST,<br>Form Type:<br>Please select*<br>View Sugam Balance<br>Sr.No. Sug<br>Typ<br>1 JVATS                      | er   Privacy Policy   Feedback   FAQ   Cd<br>14 - Department of Commercial Taxes, .<br>Welcome SANJAY BH<br>e-Road P<br>Permit Details<br>e-Road Permit and Transit P<br>JVAT504G<br>Online  X<br>View Balance Details Repeat I<br>e - UC Browser<br>Portal/main.htm?actionCode=<br>Sugam E<br>am Gross Balance<br>pe (A) 0.00                  | Intact Us   SiteMap<br>Jharkhand<br>Home<br>MARA PATIL (ARUNABHM<br>ermit Details<br>ass Forms<br>(ML Upload<br>Road Permit) Open For<br>viewSugamBalance&t<br>Balance<br>Sugam Already<br>Generated (B) | I clast updated on:         Use         I clast updated on:         Use         I clast updated on:         I clast updated on:         Use         I clast updated on:         I clast updated on:         Use         I clast updated on:         I clast updated on:                                                                                                    | 48: //366831<br>12/03/2016<br>ers Online : 1<br>k   Login History  <br>400409889 User Typ  |
| Powered By<br>TATA CONSULTANCY SERVICES<br>Welcome<br>Return to Homepage<br>Add Registration Details<br>View Profile<br>Logout<br>Registration<br>Payment<br>Returns<br>Central & Local Forms<br>View and Upload Documents<br>Recovery<br>Appeal<br>Others<br>Assessment<br>Reports<br>e-Grievances | Terms of use   Disclaim<br>Copyright © 20<br>You are here >> <u>Home</u> >> e-Road<br><u>Click here</u> to download e-CST,<br>Form Type:<br>Please select*<br>View Sugam Balance<br>% 192.168.20.46/<br>Sr.No. Sug<br>Typ<br>1 JVATS  | er   Privacy Policy   Feedback   FAQ   Cd<br>14 - Department of Commercial Taxes, .<br>Welcome SANJAY BH<br>e-Road P<br>Permit Details<br>e-Road Permit and Transit P<br>JVAT504G                                                                                                    | Intact Us   SiteMap<br>Jharkhand<br>Home<br>MARA PATIL (ARUNABHM<br>ermit Details<br>ass Forms<br>(ML Upload<br>Road Permit) Open For<br>viewSugamBalance&t<br>Balance<br>Sugam Already<br>Generated (B) | Item (International Content of the international Content of the internation Content of the international Content of the internati                                | 48: //366831<br>12/03/2016<br>ers Online : 1<br>k   Login History  <br>400409889 User Typ  |
| Powered By<br>TATA CONSULTANCY SERVICES                                                                                                    | Terms of use   Disclaim<br>Copyright @ 20<br>You are here >> <u>Home</u> >> e-Road<br><u>Click here</u> to download e-CST,<br>Form Type:<br>Please select*<br>View Sugam Balance<br>* 192.168.20.46/<br>Sr.No. Sug<br>Typ<br>1 JVAT   | er   Privacy Policy   Feedback   FAQ   Cd<br>14 - Department of Commercial Taxes, .<br>Welcome SANJAY BH<br>e-Road P<br>Permit Details<br>e-Road Permit and Transit P<br>JVAT504G                                                                                                    | Intact Us   SiteMap<br>Jharkhand<br>Home<br>MARA PATIL (ARUNABHM<br>ermit Details<br>ass Forms<br>(ML Upload<br>Road Permit) Open For<br>viewSugamBalance&t<br>Balance<br>Sugam Already<br>Generated (B) | Item 1       Item 2       Item 2                                                                                                    | 45: //366831<br>12/03/2016<br>ers Online : 1<br>k   Login History  <br>400409889 User Typ  |

Close View Sugam Balanace pop-up and click on **Open Form** to enter the details of Sugam G.

Step 5: Eneter the "Details of Consignor" and "Requisition Details" and click on Add button to add the details.

|                                                                            | Request For e-Road Pe                         | rmit SUGAM (G)      |                    |
|----------------------------------------------------------------------------|-----------------------------------------------|---------------------|--------------------|
| mark with * are mandatory<br>Details of Consign                            | nor                                           | Rec                 | quisition Details  |
| TIN of Consignee-<br>Firm Name<br>Mobile No. on which<br>SMS will be sent- | 20400409889<br>M/S VAISAN PETR(<br>9874563214 |                     |                    |
| Consignor Details                                                          |                                               |                     |                    |
| Is Consignor Registered?•                                                  | Registered •                                  |                     |                    |
| Consignor TIN-                                                             | 19874563214                                   | Name of Consignor•  | Rahul Prasad       |
| Name and Style of Business•                                                | Rahul Traders                                 | State-              | West Bengal 🔹      |
| City*                                                                      | Kolkata •                                     | Pin Code            | 874563             |
| Mobile No-                                                                 | 8252066209                                    | Email•              | rohitkantthakurran |
| Address.                                                                   | Main Road Kolkata                             | Other State(if any) |                    |
| Place of Delivery                                                          |                                               |                     |                    |
| Goods Delivery Address -                                                   | MAin Road Ranchi                              | District- R         | anchi 🔹            |
| Pin Code                                                                   | 834001                                        |                     |                    |
|                                                                            | Add                                           | lear                |                    |

| Request For e-Road                                                                                                    | I Permit SUGAM (G)                                                                             |
|----------------------------------------------------------------------------------------------------|------------------------------------------------------------------------------------------------|
| Is mark with * are mandatory<br>Details of Consignor                                                                      | Requisition Details                                                                            |
| Requisition Details                                                                                                    |                                                                                                |
| TIN of Consignor • 19874563214 •                                                                                          | Commodity ID (ID Selection On   VAT Tax Rate (Commodity Sele  Bars and rods, hot rolled, in in |
| If Unspecified, Please specify                                                                                            | Invoice No./ Bill/ Challan                                                                     |
| Invoice Date                                                                                                    | Quantity (Units)- 500                                                                          |
| No. of Packets* 50                                                                                                    | Purpose• Resale •                                                                              |
| Sugam No. (To be filled<br>in case of Goods Return<br>only)                                                               | Net Value(Excluding Tax)-                                                                      |
| Amount of Tax 5,72,992.50                                                                                                 | Other Charges(if any) 0.00                                                                     |
| Total Amount* 1,20,32,842.50 Modify                                                                                       | Clear                                                                                          |
| 1 Modifying 19874563214 Irregularly<br>of iron or<br>non-alloy<br>steel.<br>Schedule :II.<br>Part : B. Tax<br>Rate : 0.05 | 500 50 Resale 1,14,55                                                                          |

Step 6: Click on "Preview" button to view the invoice wise details then click on "Submit" button to submit the details.

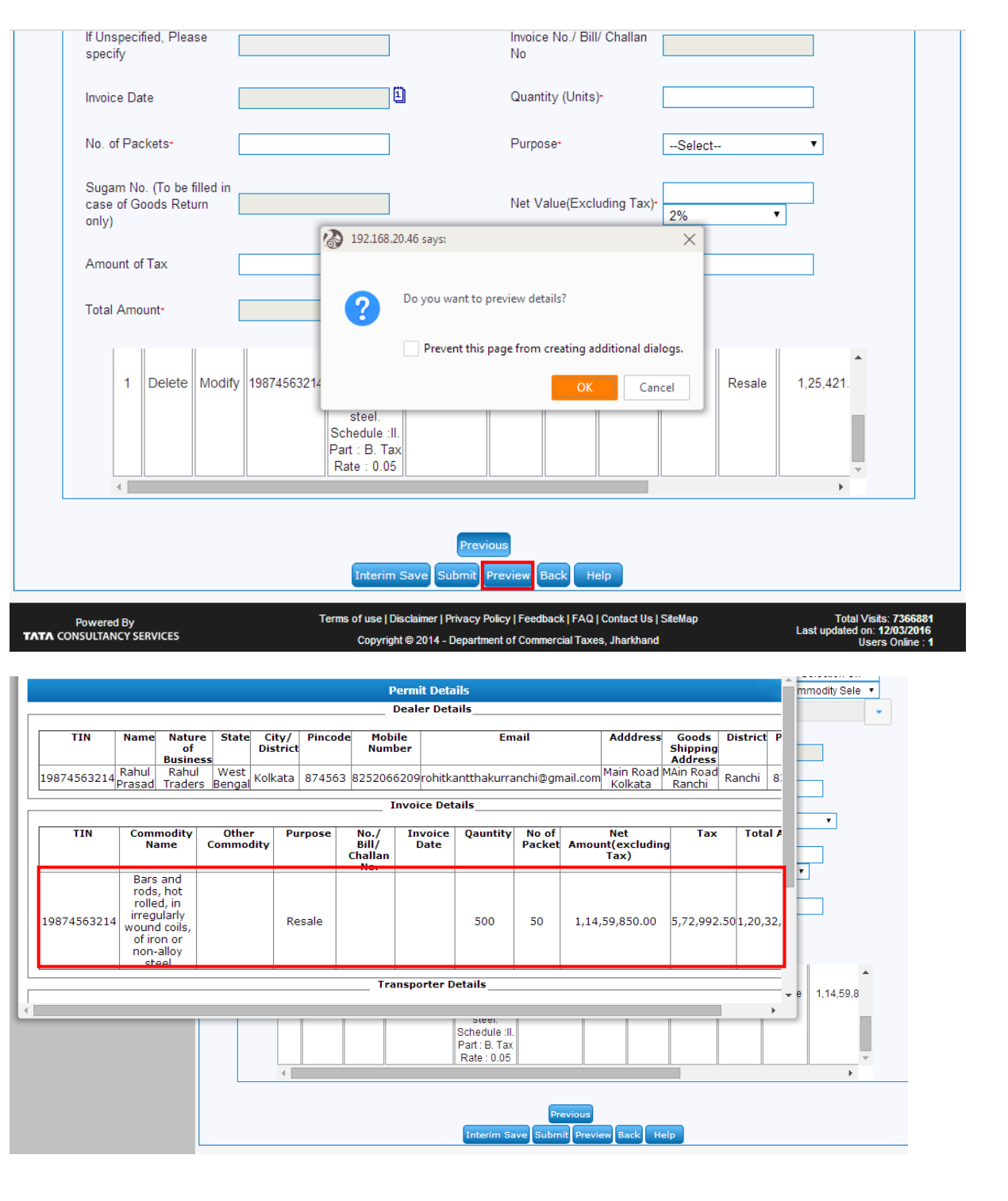

| Invoice Date                                                | <u> </u>                          | Quantity (Units)*               |                        |
|-------------------------------------------------------------|-----------------------------------|---------------------------------|------------------------|
| No. of Packets•                                             |                                   | Purpose•                        | Select                 |
| Sugam No. (To be filled in<br>case of Goods Return<br>only) |                                   | Net Value(Excluding Tax)*       | 2%                     |
| Amount of Tax                                               | 192.168.20.46 says:               |                                 | ×                      |
| Total Amount*                                               | Do you want to sul                | bmit.?                          |                        |
| 1 Delete Modif                                              | y 19874563214 Prevent this pa     | ge from creating additional dia | logs. Resale 1,25,421. |
| 4                                                           | Part : B. Tax<br>Rate : 0.05      |                                 | · · ·                  |
|                                                             | Previou<br>Interim Save Submit Pr | is<br>eview Back Help           |                        |

**Step 7:** If value of Sugam G exceeds 2.5 times of the average balance calculated. then the alert message will be shown as highlighted.

|                           |                                                                                                    |                                 | Home   🗛 A A   🚔                  | Bookmark   Login History   Logout   |  |
|---------------------------|----------------------------------------------------------------------------------------------------|---------------------------------|-----------------------------------|-------------------------------------|--|
|                           |                                                                                                    | Welcome SANJAY BHIMARA P/       | ATIL (ARUNABHMAITI@GMAIL.COM)     | TIN : 20400409889 User Type: Dealer |  |
| Welcome                   | You are here >> <u>Home</u> >> View Vendor Details                                                                    |                                 |                                   |                                     |  |
|                           |                                                                                                    | e-Roa                           | d Permit                          |                                     |  |
| Return to Homepage        | Value of SUCAM generated exceede 2.5 the amount of the guarage balance coloulated. Places make additional payment to  |                                 |                                   |                                     |  |
| Add Registration Details  | generate SUGAM G. Once it ex                                                                                          | ceeds 3 times you will not be   | allowed to generate SUGAM G.      |                                     |  |
| View Profile              |                                                                                                    |                                 |                                   |                                     |  |
| > Logout                  | There is a mismatch in commod                                                                                         | lity for which you are requesti | ng forms and the commodity yo     | are registered in.Please            |  |
| Ponistration              | correct your commodities as per                                                                                       | r VAT RC before 15-JUL-16 in    | case you are issuing SUGAM (      | э.                                  |  |
| Negistration              | Click on Acknowledgement No t                                                                                         | a view Acknowledgement Per      | aint                              |                                     |  |
| Payment                   | 29990737669879                                                                                                    | o view Acknowledgement Rec      | Jeipt.                            |                                     |  |
| Returns                   | Note:-1)Consignor Login Id and Password sent to the e-mail and mobile as were mentioned in the 'Details of Consignor' |                                 |                                   |                                     |  |
| Central & Local Forms     | section.<br>2)Go to the ibarkhandcomtax or                                                                            | w in and click on Consignor L   | ngin to get the Login screen. Pla | ase click on 'Open SLIGAM           |  |
| View and Upload Documents | (G) to Accept' under 'e-Services'                                                                                     | section after log in to open th | e Permit for updation.            |                                     |  |
| Recovery                  | Vendor Name                                                                                                    | Vendor TIN                      | e-Road Permit No.                 | Consignor Password                  |  |
| Appeal                    | Rahul Prasad                                                                                                    | 19874563214                     | 200410716910056                   | 69986314                            |  |
| Others                    |                                                                                                    | B                               | ack                               |                                     |  |
| Assessment                | USCK                                                                                                    |                                 |                                   |                                     |  |
| Reports                   |                                                                                                    |                                 |                                   |                                     |  |
| e-Grievances              |                                                                                                    |                                 |                                   |                                     |  |
| Useful Links              |                                                                                                    |                                 |                                   |                                     |  |

| SUGAM G                     | 200410716910056                                 | Issued Date: 26-07-2016 1              | 18:34:31 Expiry Date: 02-08-2016 18:34:32 |  |
|-----------------------------|-------------------------------------------------|----------------------------------------|-------------------------------------------|--|
|                             |                                                 | 24 (TCO)                               |                                           |  |
|                             | GOVERNMEN<br>COMMERCIAL T                       | T OF JHARKHAND<br>AXES DEPARTMENT      | -                                         |  |
|                             | su                                              | IGAM G                                 |                                           |  |
|                             | SUGAM(G)                                        | Form Of Sugam)                         |                                           |  |
| 2                           | [See R                                          | ule 42(2)(b)]                          |                                           |  |
| 1.NAME OF THE DEAL          | LER BY WHOM THE PERMIT IS ISSUED WI             | TH TIN NUMBER                          |                                           |  |
| Name                        | VAISAN PETROLEUM PRIVATE LIMITED                | TIN                                    | 20400409889                               |  |
| Name & Style Of<br>Business | M/S VAISAN PETROLEUM PRIVATE LIMITED            | Address                                | MADHUKAM ROAD, RANCHI, RANCHI, RANCHI     |  |
| City                        | RANCHI                                          | State                                  | JHARKHAND                                 |  |
| Mobile No                   | 7033405898                                      | Email                                  | ARUNABHMAITI@GMAIL.COM                    |  |
| 2.NAME AND ADDRES           | SS OF THE CONSIGNOR                             |                                        |                                           |  |
| TIN                         | 19874563214                                     | Name op V                              | RAHUL PRASAD                              |  |
| Name & Style Of<br>Business | RAHUL TRADERS                                   | Address -                              | MAIN ROAD KOLKATA                         |  |
| District/State              | KOLKATAWEST BENGAL                              | Pin                                    | 874563                                    |  |
| Mobile No                   | 8252066209                                      | Email                                  | rohitkantthakurranchi@gmail.com           |  |
| 3.PLACE OF DISPATCH         | H                                               |                                        | ·                                         |  |
| MAIN ROAD KOLKATA, KOL      | KATA/WEST BENGAL 874563                         |                                        |                                           |  |
| 4.DESTINATION               |                                                 |                                        |                                           |  |
| Goods Shipping Address      | MAin Road Ranchi                                | State                                  | JHARKHAND                                 |  |
| District/City               | Ranchi                                          | Pin                                    | 834001                                    |  |
| 5.Name of notified railway  | station/other place from where deliveryis to be | Attatched as transport det             | ails section                              |  |
| 6 Number and Date           |                                                 | Attatched as transport details section |                                           |  |

Case- II: Dealer has not completed one financial year in the system but completed 12 months from his TIN generation date. (Example: TIN generation date is 01-June-2015 then 12 months completed from TIN generation date on 31-May-2016).

In this case Sugam G will be allowed upto 3 times of (max payment in any quarter + max ITC in any quarter (Original Return)) in last 12 months from TIN generation date and Payment for current month.

The Sugam G generation process will remain same as shown above.

Note: Top 1000 tax payers (VAT+CST) of last Financial Year will be excluded from this validation.